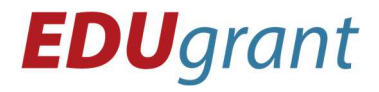

Eduteam – centrum celoživotního vzdělávání z.s. Ve Žlíbku 232/44, Horní Počernice, 193 00 Praha 9 tel.: 777 002 379 | mail: edugrant@eduteam.cz

## PROMĚNNÁ

## = místo v paměti pro ukládání informací

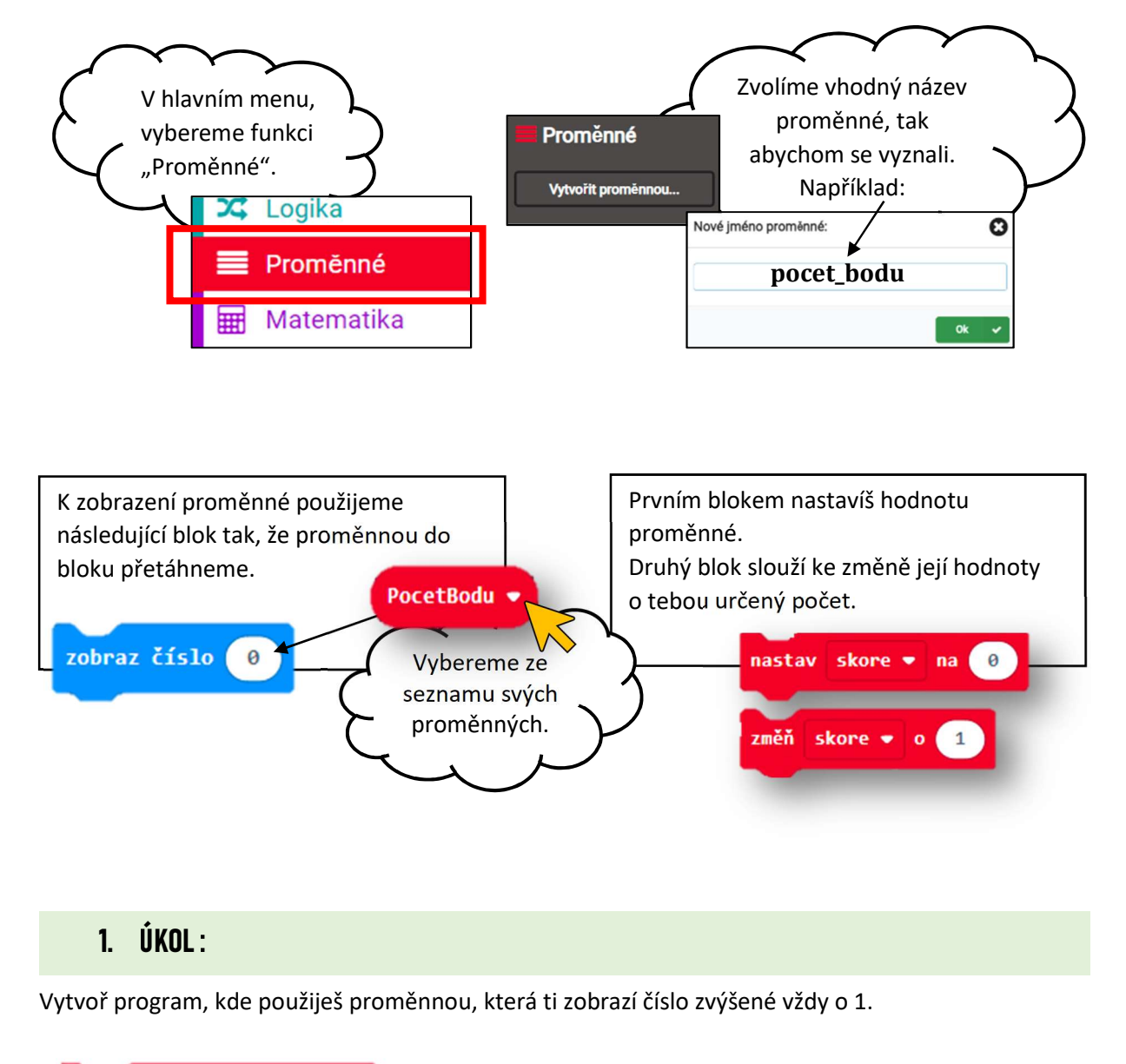

![](_page_0_Picture_5.jpeg)

![](_page_0_Picture_6.jpeg)

Řešení úkolu 1: https://makecode.microbit.org/\_6pC9re3cb8We

![](_page_1_Picture_0.jpeg)

Eduteam – centrum celoživotního vzdělávání z.s. Ve Žlíbku 232/44, Horní Počernice, 193 00 Praha 9 tel.: 777 002 379 | mail: edugrant@eduteam.cz

## 2. ÚKOL:

Vytvoř program, kde při každém stisknutí B se číslo zvýší o 3, při stisku A se vše vynuluje a zobrazí se 0.

| po stisknutí tlačí | tka 🗛 🔻 |
|--------------------|---------|
|                    |         |

![](_page_1_Picture_5.jpeg)

## Řešení úkolu 2 : <u>https://makecode.microbit.org/\_88DWUbYF0f1p</u>

3. ÚKOL:

Použijeme Micro:bit jako počítadlo bodů pro dva hráče hrající kostky nebo jinou hru, když hráči dohrají kolo hry, přičtou pomocí Micro:bita určitému hráči o 1 bod více.

- Při startu mají oba 0 bodů.
- Při stisku A se přičte bod hráči A, při stisku B se přičte bod hráči B.
- Při zatřesení se zobrazí "A" počet bodů A, "B", počet bodů B.

![](_page_1_Picture_12.jpeg)

Řešení úkolu 3 : <u>https://makecode.microbit.org/\_b6j7dpPYw9c7</u>

![](_page_1_Picture_15.jpeg)